**Step 1:** Visit <u>https://www.montclair.edu/admissions/commit/</u> and click on the **Pay Online Now** button

At this point, the student will have **two options** for payment:

Option 1 - NEST Option 2 - PayMyTuition

# We are excited that you're committing to Montclair State University!

By submitting your **non-refundable New Student Deposit**, you secure your seat at Montclair State University. You may also submit a Housing Deposit if you plan to live on campus.

Submit your New Student Deposit (and Housing Deposit if applicable) online now. To pay your deposit, use your Campus Wide ID (CWID) provided at the top of your acceptance letter. Log in using the eightdigit number and your PIN, which is your six-digit date of birth (MMDDYY).

#### We are still accepting student deposits for the Fall 2023 semester on a space-available basis.

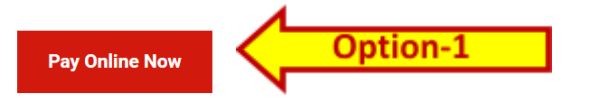

Once you log in: Please click on the Deposit tab in the red menu bar to pay your enrollment and or housing deposit.

International Students Only: Additional payment options are available via PayMyTuition.

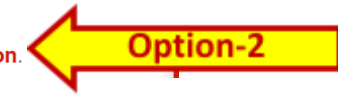

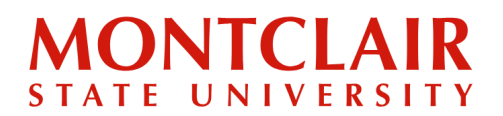

### Step 1.1.1: Log in using your credentials (NETID & Password)

| User Name                                                                                |          |
|------------------------------------------------------------------------------------------|----------|
| Password                                                                                 |          |
| LOG IN                                                                                   | <u> </u> |
|                                                                                          | 4        |
| Forgot Username or Password?                                                             |          |
| Questions or Concerns please email:<br>netidmanagement@mail.montclair.edu or contact the |          |
| IT Service Desk at: 973-655-7971                                                         |          |

Step 1.1.2: Click Deposits tab on the top

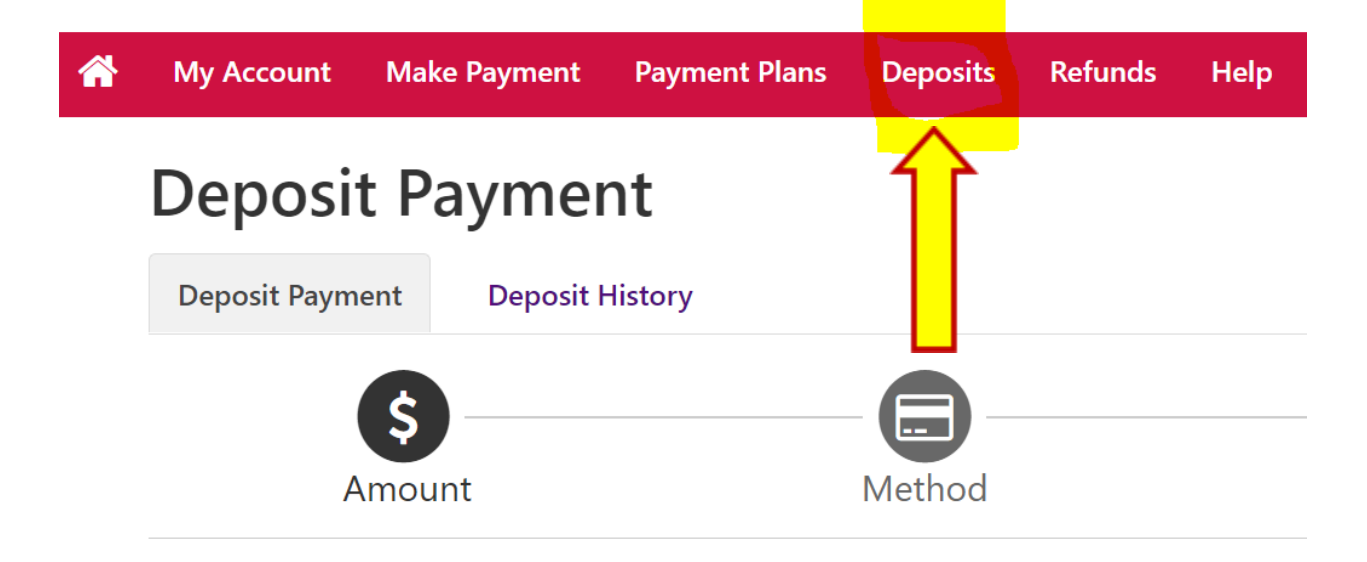

## Step-by-Step Guide Paying Your Undergraduate Deposit

**Step 1.1.3:** Choose the term you are admitted and **New Student Deposit Non Refund** option from the dropdown list provided

| <b>^</b> | My Account      | Make Payment      | Payment Plans       | Deposits   | Refunds  | Help             |                                | My Pro |
|----------|-----------------|-------------------|---------------------|------------|----------|------------------|--------------------------------|--------|
|          | Deposi          | t Payme           | nt                  |            |          |                  |                                |        |
|          | Deposit Paym    | ent Deposit       | History             |            | 1        |                  |                                |        |
|          | A               | \$<br>Amount      |                     | Method     |          | Confirmation     | R ir                           | ot     |
|          | Select a term t | then deposit paym | nent account you wo | uld like t | a payme  | nt toward        | U U                            | ,      |
|          | Select          | a term Fall 2     | 2022                |            | ✓ Select | Select a deposit | New Student Deposit Non Refund | Select |

### Step 1.1.4: Click Continue

| Deposit Payment         | Deposit History                        |               |                           |                                |            |         |
|-------------------------|----------------------------------------|---------------|---------------------------|--------------------------------|------------|---------|
| Amount                  | Method                                 | k             | Confirmation              | Receipt                        |            |         |
| Select a term then depo | osit payment account you would like to | make a paymen | t toward                  |                                |            |         |
| Select a term           | Fall 2022                              | ∽ Select      | Select a deposit          | New Student Deposit Non Refund | ~          | Select  |
| New Student De          | posit Non Refund                       |               |                           |                                |            |         |
| Deposit name            |                                        |               | New Student Deposit Non R | Refund                         |            |         |
| Deposit description     |                                        |               | New Student Deposit Non R | Refund                         |            |         |
| Term                    |                                        |               | Fall 2022                 |                                |            |         |
| Payment amount          |                                        |               | \$225.00                  |                                | 4          | Ŀ       |
|                         |                                        |               |                           | Cance                          | 4 <b>C</b> | ontinue |

## Step-by-Step Guide Paying Your Undergraduate Deposit

**Step 1.1.5:** Select the payment method from dropdown list. You will then be able to enter your credit card information and submit your deposit.

| Deposit       | Payment            |        |          |              |                      |
|---------------|--------------------|--------|----------|--------------|----------------------|
| Deposit Payme | nt Deposit History |        |          |              | •                    |
|               | 6                  |        |          |              |                      |
| Ar            | mount              | Method |          | Confirmation | Receipt              |
| Amount        | \$225.00           |        | <b>~</b> |              | JL                   |
| Method        | Select Method      |        | <u>~</u> |              |                      |
|               |                    |        |          |              | Back Cancel Continue |

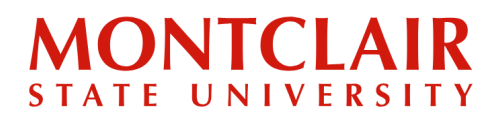

Option-2

#### Step 1.2.1:

#### **OPTION 2:** Paying the Enrollment Deposit (through PayMyTuition)

IMPORTANT NOTE: Using PayMyTuition does add additional time to the process of depositing as the funds need to clear their system before entering Montclair's, and then it still takes the normal 48-72 hours for the payment to be reflected in our system.

To pay the deposit online through PayMyTuition, click the <u>PayMyTuition</u> on <u>https://www.montclair.edu/admissions/commit/</u>

## We are excited that you're committing to Montclair State University!

By submitting your **non-refundable New Student Deposit**, you secure your seat at Montclair State University. You may also submit a Housing Deposit if you plan to live on campus.

Submit your New Student Deposit (and Housing Deposit if applicable) online now. To pay your deposit, use your Campus Wide ID (CWID) provided at the top of your acceptance letter. Log in using the eightdigit number and your PIN, which is your six-digit date of birth (MMDDYY).

We are still accepting student deposits for the Fall 2023 semester on a space-available basis.

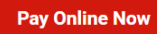

Once you log in: Please click on the Deposit tab in the red menu bar to pay your enrollment and or housing deposit.

International Students Only: Additional payment options are available via PayMyTuition

### Step-by-Step Guide Paying Your Undergraduate Deposit

**Step 1.2.2:** This redirects to the PayMyTuition site. Select the country from which the payment is being made, enter USD 200 enrollment deposit for the amount, and select the appropriate payment option (the currency to be used for the payment). Then select **Next**.

|                                                                                                    | 2                                 | 3                                                                                                    | 4                                                     |
|----------------------------------------------------------------------------------------------------|-----------------------------------|----------------------------------------------------------------------------------------------------|-------------------------------------------------------|
| information                                                                                                    | information                       | information                                                                                                    | Contirm & pay                                         |
| What country are you paying f                                                                                                    | from?                             | Pay your fees from any course                                                                                                    | intry, at any bank, in any                            |
| Ireland                                                                                                    | •                                 | Currency!     Dop't overpay your bank of                                                                                                    | a currency exchange                                   |
|                                                                                                    |                                   | PayMyTuition will save you                                                                                                    | money!                                                |
| Make a payment                                                                                                    |                                   | <ul> <li>Track your payments from<br/>PayMyTuition's student pay</li> </ul>                                                                                                    | start to finish using                                 |
| In USD what is the amount you want Montel                                                                                                    | lair State University to receive? | r dyr ry raicion o occacine pay                                                                                                    | inche dushbourd.                                      |
| In USD, what is the amount you want Montel 200.00 Payment Options                                                                                                    | lair State University to receive? | <ul> <li>Multilingual customer supp<br/>need us.</li> </ul>                                                                                                    | ort to help you when yo                               |
| Payment Options Bank Transfer in Euro (EUR) 184.00 EUR                                                                                                    | lair State University to receive? | <ul> <li>Multilingual customer supp<br/>need us.</li> </ul>                                                                                                    | ort to help you when yo                               |
| In USD, what is the amount you want Montel 200.00 Payment Options Bank Transfer in Euro (EUR) 184.00 EUR Visa - Debit or Credit in EUR                                                         | lair State University to receive? | Multilingual customer supp<br>need us.                                                                                                    | ort to help you when yo                               |
| In USD, what is the amount you want Montel 200.00 Payment Options Bank Transfer in Euro (EUR) 184.00 EUR Visa - Debit or Credit in EUR 186.00 EUR                                              | lair State University to receive? | Multilingual customer supp<br>need us.     Second Second S             | ort to help you when yo                               |
| In USO, what is the amount you want Montel 200.00 Payment Options Bank Transfer in Euro (EUR) 184.00 EUR Visa - Debit or Credit in EUR 186.00 EUR Mastercard - Debit or Credit in E 186.00 EUR | Lair State University to receive? | Multilingual customer supp<br>Multilingual customer supp<br>need us.<br>asterCard Debit/Credit<br>FX supports MasterCard Debit/Cr<br>R.<br>ake a payment                                                                                                    | ort to help you when yo                               |
| Payment Options  Payment Options  Bank Transfer in Euro (EUR) 184.00 EUR  Visa - Debit or Credit in EUR 186.00 EUR  Mastercard - Debit or Credit in E 186.00 EUR  PayPal                       | Lair State University to receive? | Multilingual customer supp<br>need us.  Multilingual customer supp<br>need us.  Multilingual customer supp<br>need us.  Automatical action of the support of the support of the  | redit for cards issued in<br>Debit/Credit card issued |
| ayment Options ayment Options Bank Transfer in Euro (EUR) 184.00 EUR Visa - Debit or Credit in EUR 186.00 EUR Mastercard - Debit or Credit in E 186.00 EUR PayPal 190.00 EUR                   | Lair State University to receive? | Multilingual customer supp<br>Multilingual customer supp<br>need us.  Multilingual customer supp<br>need us.  Automatical and the support of the support of the s | redit for cards issued in<br>Debit/Credit card issued |

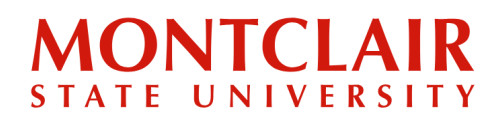

## Step-by-Step Guide Paying Your Undergraduate Deposit

### **Step 1.2.3:** Enter the payer information.

| Last name                                                                                        |
|--------------------------------------------------------------------------------------------------|
| Last name*                                                                                       |
| If a company or organization is paying, please enter the organization name in place of last name |
| Address 2                                                                                        |
| Address 2                                                                                        |
| Province/State                                                                                   |
| Province/State*                                                                                  |
| Postal/ZIP code                                                                                  |
| Postal/ZIP code*                                                                                 |
|                                                                                                  |
|                                                                                                  |
|                                                                                                  |

**Step 1.2.4:** Upload a form of government-issued identification for the student and for the payer, if the payer is different than the student. Click the button to agree to the **Terms of Use**, then select **Next**.

| Identification type*     Image: Constraint of the second second sec |
|----------------------------------------------------------------------------------------------------|
| Expiration date*                                                                                                    |
| Expiration date* 🛱 Drag and drop files here to up                                                                                                    |
| Only IDE UDER DWG and DDE Electors for the                                                                                                    |
| Unity JPG, JPEG, PPIG and PUP files can be u                                                                                                    |
| Identification number BROWSE                                                                                                    |
| Identification number*                                                                                                    |

### Step-by-Step Guide Paying Your Undergraduate Deposit

**Step 1.2.5:** Complete the "Student Information" section. When entering the CWID, add the letter **M** (for Montclair State University) before the CWID numbers when filling out the Student ID field, as in the example below. Complete the **Payment Information** and **Payment Term** fields.

|     | Student information                          |                                |  |
|-----|----------------------------------------------|--------------------------------|--|
| N   | Student ID                                   | Email address                  |  |
|     | Student ID* W12345678                        | payer@montclair.edu            |  |
| - V | Please enter your student ID starting with M |                                |  |
|     | First name                                   | Last name                      |  |
|     | John                                         | Smith                          |  |
|     | Daymont information                          | Payment form                   |  |
|     | Payment information*                         | Payment term (e.g. Fall 2017)* |  |
|     |                                              | · aynore com (e.g an 2017)     |  |

#### **Step 1.2.6:** Review and confirm the payment details. If everything is correct, click **Confirm**.

| Payment information                                                     |                                      |                            |
|-------------------------------------------------------------------------|--------------------------------------|----------------------------|
| You will send<br>4.00 CAD                                               | Institution will receive<br>3.00 USD | Country<br>Canada          |
| Payment method                                                          |                                      | $\bigcirc$                 |
| You selected<br>Online Bill Payment                                     |                                      |                            |
| Payer information                                                       |                                      |                            |
| Name<br>John Smith                                                      | Email<br>payer@montclair.edu         | Phone number<br>4160001111 |
| Address 1<br>123 Valley Road                                            | City<br>Toronto                      | Province/State<br>Ontario  |
| Postal/ZIP code<br>123ABC                                               | Country<br>Canada                    |                            |
| Student information                                                     |                                      |                            |
| Name<br>John Smith                                                      | Email<br>payer@montclair.edu         | Student ID<br>M12345678    |
| Payment information<br>Grad Enrollment Deposit - \$200 - Non-refundable | Payment term<br>Fall 2023            |                            |
| PREVIOUS                                                                |                                      | CONFIRM                    |

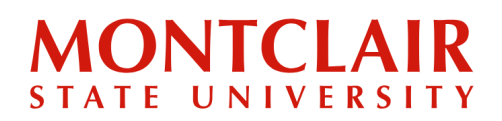

## Step-by-Step Guide Paying Your Undergraduate Deposit

**Step 1.2.7:** Follow the payment instructions provided by PayMyTuition to complete the payment.

Click the **Download Instructions** button below to view or download your payment instructions.

Please follow the instructions provided. You must effect payment before **August 2**, 2023 or your payment will be automatically cancelled.

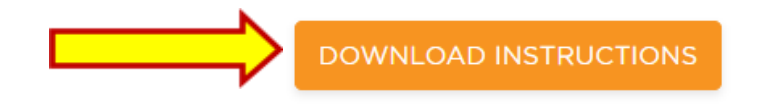

**Step 1.2.8:** PayMyTuition will alert the student via e-mail and/or SMS any time there are updates with the payment. Once the funds are successfully submitted to Montclair State University, PayMyTuition will send an email with a link to download the Payment Confirmation Receipt.

IMPORTANT NOTE: Using PayMyTuition does add additional time to the process of depositing as the funds need to clear their system before entering Montclair's, and then it still takes the normal 48-72 hours for it to be updated on our system.

If support is required during the payment process, please reach out to PayMyTuition Support <u>here</u>.

Questions? Contact Undergraduate Admissions: msuadm@montclair.edu